# WOPS Recruitment System How to create profile om GPRS?

Guideline

GPRS USER GUIDE How to create profile

#### Registration

Personal details

**Education** 

**Experience** 

Languages

Other

Skills

**Attachments** 

Changing password/ email

Print the profile

On the UNOPS external website under the <u>Employment</u> tab, a link in the right menu to <u>'create a profile in GPRS'</u> will bring you to the front page of the application:

|                              |                                 | Vacancies | Roster   |
|------------------------------|---------------------------------|-----------|----------|
| Register                     |                                 |           |          |
|                              |                                 |           |          |
|                              | Create a new acc                | count     |          |
| Create an account in order t | o apply for positions at UNOPS. |           |          |
| - Account Information        |                                 |           |          |
| E-mail:                      |                                 |           |          |
| Password:                    |                                 |           |          |
| Confirm password:            |                                 |           |          |
|                              |                                 |           | Register |
|                              |                                 |           |          |

# GPRS USER GUIDE How to create profile

#### Registration

Personal details

**Education** 

Experience

Languages

Other

Skills

**Attachments** 

Changing password/ email

Print the profile

On this registration page, you will be asked for an email address and password, which will be used to log in to the GPRS in the future. (You select your own e-mail and password)

|                                |                                        |                 | Roster |
|--------------------------------|----------------------------------------|-----------------|--------|
| legister                       |                                        |                 |        |
|                                |                                        |                 |        |
|                                |                                        |                 |        |
|                                | Creat                                  | a a New Account |        |
|                                | oreat                                  | e a New Account |        |
| Create an account              | a order to apply for positions at LIKC |                 |        |
| create an account              | Torder to apply for positions at the   | r J.            |        |
| - Account Information -        | /                                      |                 |        |
| E-mail:                        |                                        |                 |        |
| -                              |                                        |                 |        |
| Password:                      |                                        |                 |        |
| Password:                      |                                        |                 |        |
| Password:<br>Confirm Password: |                                        |                 |        |

Once you click on the 'register' button, an email will be sent to the email address you supplied. Please click on the link you receive to activate your account.

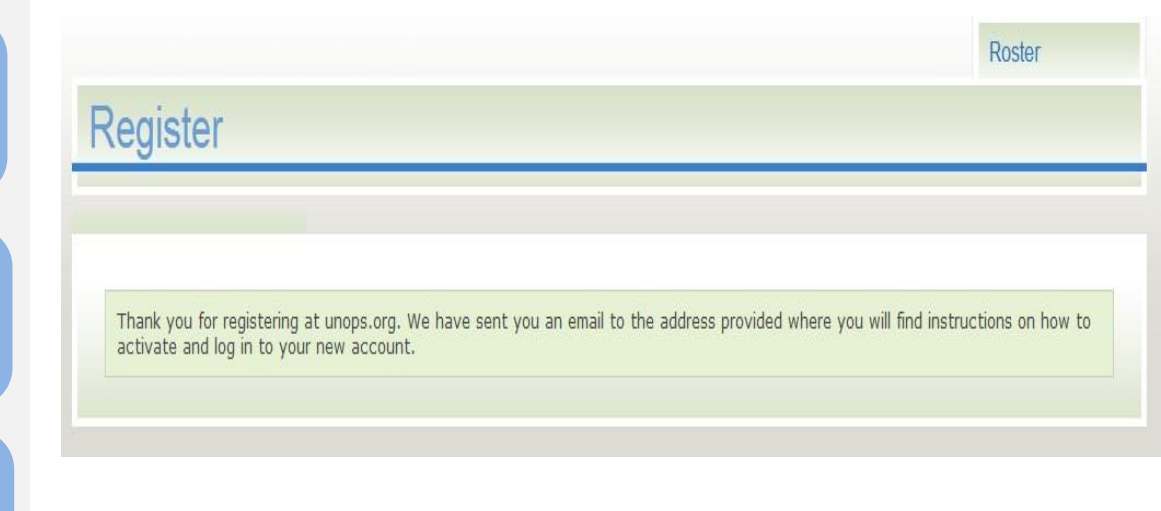

#### Registration

Personal details

Education

**Experience** 

Languages

Other

Skills

**Attachments** 

email, you will be redirected to the message below, where you need to click on the link to 'set up your profile':

Once you click on the activation link in the

| Account Activated                              |                                   |                                        |  |
|------------------------------------------------|-----------------------------------|----------------------------------------|--|
|                                                |                                   |                                        |  |
|                                                |                                   |                                        |  |
|                                                |                                   |                                        |  |
| Thank you for creating an account at unops.org | . Your account is now active. Nex | t you should <u>setup your profile</u> |  |

You will be redirected to the 'my profile' page where you can start entering your profile information. The fields marked with an asterisk (\*) are mandatory throughout the system.

|                                                                        |           | Vacancies  | Roster    | r I   | Ny profile | My applicatio |
|------------------------------------------------------------------------|-----------|------------|-----------|-------|------------|---------------|
| ly profile                                                             |           |            |           |       |            |               |
|                                                                        |           |            |           |       |            | Print         |
|                                                                        |           |            |           |       |            |               |
| Personal details                                                       | Education | Experience | Languages | Other | Skills     | Attachments   |
| Personal details                                                       | Education | Experience | Languages | Other | Skills     | Attachments   |
|                                                                        |           |            |           |       |            |               |
| * denotes requir                                                       | ed field  |            |           |       |            |               |
| * denotes requir                                                       | ed field  |            |           |       |            |               |
| * denotes requir                                                       | ed field  |            | 7         |       |            |               |
| * denotes requir<br>General inform<br>First name: *<br>Middle name(s): | ed field  |            |           |       |            |               |

Your profile is composed of seven different sections: personal details, education, experience, languages, other, skills and attachments.

Changing password/ email

# GPRS USER GUIDE How to create profile

#### Registration

Personal details

Education

Experience

Languages

Other

Skills

Attachments

Changing password/ email

Print the profile

Please start your profile creation with the 'personal details' tab:

| rsonal details                          | ucation Experience                    | e Languages | Other | Skills | Attachmen |
|-----------------------------------------|---------------------------------------|-------------|-------|--------|-----------|
| * denotes required fiel                 | d                                     |             |       |        |           |
| <ul> <li>General information</li> </ul> | *                                     |             |       |        |           |
| First name: *                           |                                       | 1           |       |        |           |
| Middle name(s):                         |                                       | 1           |       |        |           |
| Last name: *                            |                                       |             |       |        |           |
| Maiden name (if<br>applicable):         |                                       |             |       |        |           |
| Date of birth: *                        |                                       |             |       |        |           |
| Nationality at birth: *                 | Select                                | T           |       |        |           |
| Present nationality: *                  | Select                                | X           |       |        |           |
| Gender: *                               | <ul><li>Male</li><li>Female</li></ul> |             |       |        |           |
| Permanent address                       |                                       |             |       |        |           |
| Current address                         |                                       |             |       |        |           |
| Contact datails                         |                                       |             |       |        |           |

# GPRS USER GUIDE How to create profile

Registration

Personal details

**Education** 

Experience

Languages

Other

Skills

**Attachments** 

Changing password/ email

Print the profile

Throughout the system, selecting a date (here the date of birth) needs to be done using the calendar icon shown below:

| rsonal Details *  | Education |     | E  | xperi        | ience | •  |    |
|-------------------|-----------|-----|----|--------------|-------|----|----|
| * denotes require | ed field  |     |    |              |       |    |    |
| General Inform    | nation *  |     |    |              |       |    |    |
| First Name: *     | 0         | Jan |    | <b>-</b>  19 | 73    | -  | 0  |
| Middle Name(s):   | Su        | Мо  | Tu | We           | Th    | Fr | Sa |
|                   |           | 1   | 2  | З            | 4     | 5  | 6  |
| Last Name: *      | 7         | 8   | 9  | 10           | 11    | 12 | 13 |
|                   | 14        | 15  | 16 | 17           | 18    | 19 | 20 |
| Maiden Name (if   | 21        | 22  | 23 | 24           | 25    | 26 | 27 |
| applicable):      | 28        | 29  | 30 | 31           |       |    |    |
| Date of birth: *  |           |     |    |              |       |    |    |

Once you have entered general information such as your name, date of birth, nationality and gender, you will need to enter your address. To do so, click on the 'permanent address link' for the

| ersonal details         | Education | Experience | Languages | Other | Skills | Attachmen |
|-------------------------|-----------|------------|-----------|-------|--------|-----------|
| * denotes required      | field     |            |           |       |        |           |
| General information     | tion *    |            |           |       |        |           |
| First name: *           |           |            |           |       |        |           |
| Middle name(s):         |           |            |           |       |        |           |
| Last name: *            |           |            |           |       |        |           |
| Maiden name (if         | 1         |            |           |       |        |           |
| applicable):            |           |            |           |       |        |           |
| Date of birth: *        |           |            |           |       |        |           |
| Nationality at birth: * | Select    | 2<br>2     | -         |       |        |           |
| Present nationality:    | Select    | 8 .        | -         |       |        |           |
| Gender: *               | © Male    | 5          |           |       |        |           |
|                         | Ferr      | ale        |           |       |        |           |
| Permanent addr          | ess       |            |           |       |        |           |
| Current address         |           |            |           |       |        |           |
| Contact details         | 1         |            |           |       |        |           |
|                         |           |            |           |       |        |           |

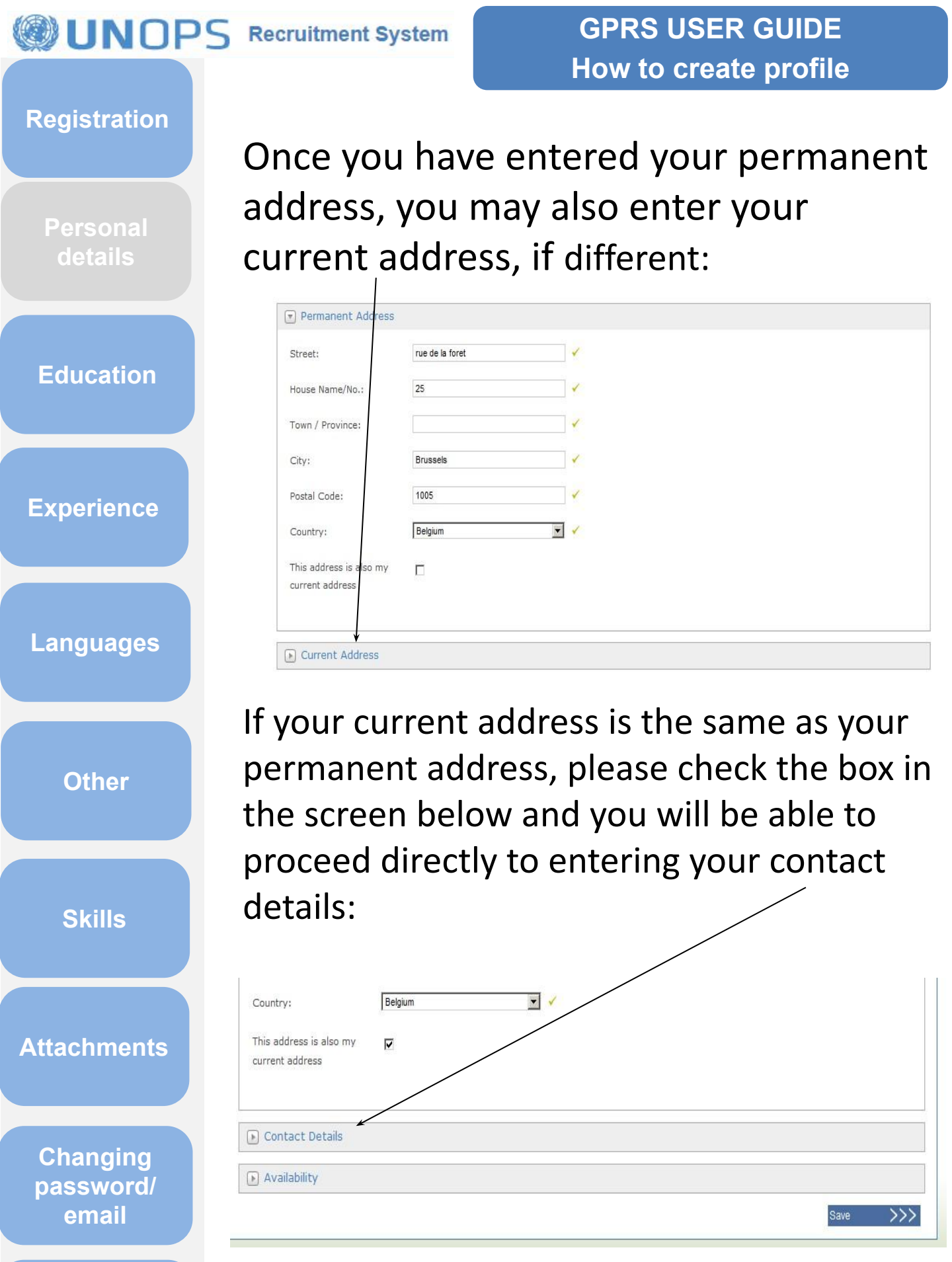

GPRS USER GUIDE How to create profile

#### Registration

Personal details

Education

Experience

Languages

Other

Skills

**Attachments** 

Changing password/ email

Print the profile

When entering your contact details, you will notice that the 'email' field is pre-populated with the email address you used to create your account. You can enter an alternative email address if you wish.

When entering your phone numbers, please do not forget to enter the country code

Once you are done, please click on the 'availability' field:

| obile Telephone:   | 003206122585         | 4                                                                                                    |  |
|--------------------|----------------------|----------------------------------------------------------------------------------------------------|--|
| lome Telephone:    | 003245297000         | 4                                                                                                    |  |
| Office Telephone:  | 003226302592         | <ul> <li>Image: A start of the start of the start of</li></ul> |  |
| Email:             | nc-alv@web.de        |                                                                                                    |  |
| Alternative Email: | candidate1@gmail.com | 4                                                                                                    |  |

# GPRS USER GUIDE How to create profile

#### Registration

Personal details

Education

Exper

Lang

Other

Skills

**Attachments** 

In the 'availability' field you will be asked for the length of your notice period with your current employer. Please enter the number of days notice you need to give.

| ience | Availability                                                                 |
|-------|------------------------------------------------------------------------------|
|       | Minimum notice required 30<br>for current position<br>(Please enter a number |
| layes | of days and not a date)                                                      |

Once you have entered your availability, please click the 'save' button to move to the next tab, the 'education' section:

Changing password/ email

# GPRS USER GUIDE How to create profile

Registration

Personal details

Education

Experience

Languages

Other

Skills

Attachments

Changing password/ email

Print the profile

The 'education' tab is the next section in your profile:

To enter your education, please click on 'add education'

|                                                                                            |                                                   |                                            | 2 2                     |                     |                     |                  |
|--------------------------------------------------------------------------------------------|---------------------------------------------------|--------------------------------------------|-------------------------|---------------------|---------------------|------------------|
| Education                                                                                  |                                                   |                                            |                         |                     |                     |                  |
| Please enter th                                                                            | e educational ins                                 | titutions (most rece                       | nt first) you have atl  | tended and other s  | pecialised courses  | you have taken.  |
| Give the exact                                                                             | name or the insti                                 | tution and the title                       | or diplomas, degrees,   | ceruncations, etc   | . All academic reco | ords must be     |
| from accredited                                                                            | d schools/universi                                | ties/institutions.                         |                         |                     |                     |                  |
| (Note: Please g<br>to other degree                                                         | d schools/universi<br>give the exact titl<br>es). | ties/institutions.<br>es of diplomas/degre | ees/certifications in t | he original languag | e. Do not translate | e or equate them |
| from accredite<br>(Note: Please <u>c</u><br>to other degree                                | d schools/universi<br>give the exact titl<br>es). | ties/institutions.<br>es of diplomas/degre | ees/certifications in t | he original languag | e. Do not translate | e or equate them |
| from accrediter<br>(Note: Please g<br>to other degree<br>Add Education                     | d schools/universi<br>give the exact titl<br>es). | ties/institutions.<br>es of diplomas/degre | ees/certifications in t | he original languag | e. Do not translate | e or equate them |
| from accrediter<br>(Note: Please of<br>to other degree<br>Add Education                    | d schools/universi<br>give the exact titl<br>es). | ties/institutions,                         | ees/certifications in t | he original languag | e. Do not translate | e or equate them |
| from accrediter<br>(Note: Please (<br>to other degree<br>Add Education<br>Certifications — | d schools/universi<br>give the exact titl<br>es). | ties/institutions.<br>es of diplomas/degre | ees/certifications in t | he original languag | e. Do not translate | e or equate them |

You should enter your educational qualifications, starting with the most recent

# GPRS USER GUIDE How to create profile

#### Registration

Personal details

Education

**Experience** 

Languages

Other

Skills

**Attachments** 

Changing password/ email

Print the profile

In the diploma/degree title field, give the exact titles of your

degrees/diplomas/qualifications in their original language. Do not translate or equate to other degrees. Select the equivalent degree level from the drop-down menu shown in the screenshot below

| ame of educational institute: * | University of Belgium                                                                                                    | ×                     |
|---------------------------------|----------------------------------------------------------------------------------------------------|-----------------------|
| Country: *                      | Belgium                                                                                                    | • •                   |
| iploma / Degree awarded during: | 1985                                                                                                    | • •                   |
| ttended From: *                 | 01-Jan-1985                                                                                                    | <ul> <li>✓</li> </ul> |
| ttended Until:                  |                                                                                                    |                       |
| iploma / Degree Title:          | Maitrise en Gestion des Entreprises                                                                                                  | ×                     |
| viploma / Degree Level: *       | Select                                                                                                    | •                     |
| Diploma / Degree Subject: *     | High School Diploma<br>Masters degree or equivalent<br>Masters degree or quivalent<br>No education<br>Ph.D./Doctorate/Post Doctorate |                       |
|                                 | Secondary School Diploma<br>Technical/Professional Diploma<br>Technical/Professional License                                         | 1                     |

### GPRS USER GUIDE How to create profile

#### Registration

Personal details

Education

Experience

Languages

Other

Skills

**Attachments** 

Changing password/ email

Print the profile

To add further qualifications, click on the 'save' button and click 'add education' once you are ready to add more qualifications

| ame of educational institute: * | University of Belgium              |   |  |
|---------------------------------|------------------------------------|---|--|
|                                 |                                    |   |  |
| ountry: *                       | Belgium                            | • |  |
| iploma / Degree awarded during: | 1985                               |   |  |
| ttended From: *                 | 01-Jay 1985                        |   |  |
| ttended Until:                  |                                    |   |  |
| iploma / Degree Title:          | Maitrise en Gestion des Entreprise | 5 |  |
| iploma / Degree Level: *        | Masters degree or equivalent       |   |  |
| oloma / Degree Subject *        | Business Administration            |   |  |
| Save Cancel                     |                                    |   |  |

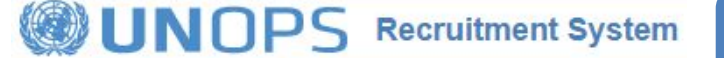

GPRS USER GUIDE How to create profile

#### Registration

Personal details

**Experience** 

Languages

Other

The next step is for you to add the professional certifications you have completed. Please click on the 'add certification' link shown below to proceed:

| University of Belgi | um (Maitrise en Gestion des Entreprises/Masters degree or quivalent/Business Administration) | <u>Edit</u><br>Delet |
|---------------------|----------------------------------------------------------------------------------------------|----------------------|
| + Add Education     |                                                                                              |                      |
|                     |                                                                                              |                      |
| Certifications      |                                                                                              |                      |

Select your certification from the drop-down list of possible choices and click on the 'save' button once done.

| P                                           | rince2 Practitioner (OGC)                                                           |   |
|---------------------------------------------|-------------------------------------------------------------------------------------|---|
| Certifications     P     P                  | rotessional in Human Resources (PHR)<br>Project Management Professional (PMP - PMI) |   |
| s                                           | enior Professional in Human Resources (SPHR)                                        |   |
| <ul> <li>Add a Certification ——T</li> </ul> | he Chartered Institute of Purchasing and Supply (CIPS) - Qualified                  | _ |
| Certification:                              | -Select                                                                             |   |

Skills

**Attachments** 

Changing password/ email

#### GPRS USER GUIDE How to create profile

#### Registration

Personal details

Education

**Experience** 

Languages

Other

Skills

**Attachments** 

Changing password/ email

Print the profile

To add further certifications, please click the 'add certification' link. The list contains those certifications which are most frequently required at UNOPS. If you do not find a certification in the list, it is not possible to add it to your profile. However, when applying to any specific job opening, you will have the opportunity to attach it.

| - Certifications           |                           |
|----------------------------|---------------------------|
| Prince2 Practitioner (OGC) | <u>Edit</u> <u>Delete</u> |
| + Add Certification        |                           |

Once you have entered your education and certifications, please click on the next tab, 'experience':

|                                 | Luucation                  | Experience            | Lunguuges                 | oulei                | JAIIIa             | Audennier       |
|---------------------------------|----------------------------|-----------------------|---------------------------|----------------------|--------------------|-----------------|
|                                 |                            |                       |                           |                      |                    |                 |
| Education —                     |                            |                       |                           |                      |                    |                 |
| Please enter th                 | ne educational ins         | titutions (most rece  | nt first) you have att    | ended and other sp   | ecialised courses  | you have taker  |
| Give the exact                  | name of the inst           | itution and the title | of diplomas, degrees,     | certifications, etc. | All academic reco  | ords must be    |
| nom accredite                   | a scribbis/ arrivers       | ides/institutions.    | 020 19 <u>52</u> 34 86 60 | n - 16-18-17-17      | 100 1000 000       |                 |
| (Note: Please<br>to other degre | give the exact tit<br>es). | les of diplomas/degre | ees/certifications in t   | he original language | . Do not translate | a or equate the |
| 5                               |                            |                       |                           |                      |                    |                 |
| University o                    | of Belaium (Mas            | ters dearee or eauiva | alent/Physical Geograp    | hv)                  |                    |                 |
| ,                               | 5                          |                       |                           |                      |                    | Edit Delet      |
|                                 |                            |                       |                           |                      |                    |                 |
| + Add Educatio                  | n                          |                       |                           |                      |                    |                 |
|                                 |                            |                       |                           |                      |                    |                 |
|                                 |                            |                       |                           |                      |                    |                 |
| Certifications -                |                            |                       |                           |                      |                    |                 |
| Prince2 Prac                    | titioner                   |                       |                           |                      |                    |                 |
|                                 |                            |                       |                           |                      |                    | Edit Delet      |
|                                 |                            |                       |                           |                      |                    |                 |
|                                 |                            |                       |                           |                      |                    |                 |

#### GPRS USER GUIDE How to create profile

#### Registration

Personal details

Education

Languages

Other

Skills

Attachments

In this tab, you will need to enter your work experience in reverse chronological order (i.e. the most recent experience first). This is a very important step and you should make sure to enter all relevant work experience you have. To start, please click on the link 'add experience':

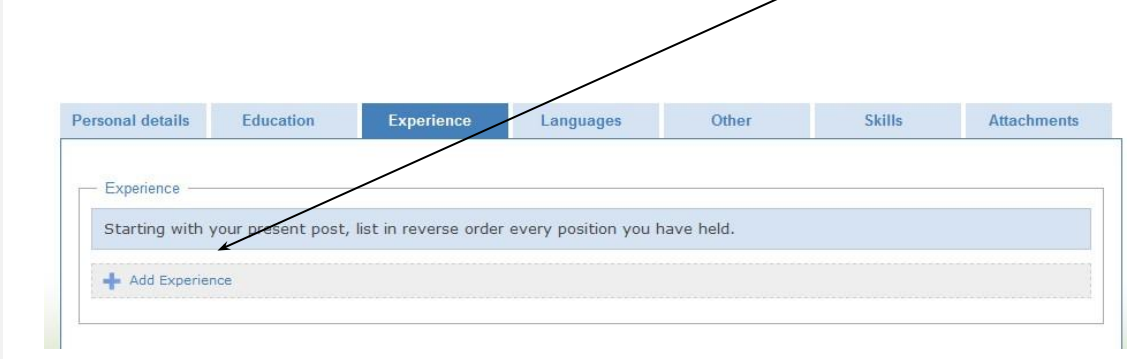

You will need to provide the details shown below about each position you enter. Mandatory inputs include whether the position was with a United Nations organization or not, the name of your employer, the country of employment, your functional title, and the start date of your employment.

Changing password/ email

# GPRS USER GUIDE How to create profile

#### Registration

Personal details

**Education** 

Langua

Oth

Skil

Attachn

Chang passw ema

> Print prof

Other sections are optional, however we strongly encourage you to fill them out carefully as your inputs to these sections will be used in the application process -particularly the description of your duties and your major achievements

|       | Add Experience           |             |       |   |          |      |          |
|-------|--------------------------|-------------|-------|---|----------|------|----------|
| nco   | Add Experience           |             |       |   |          |      |          |
|       | Was this employment with | in a United | C Yes |   |          |      |          |
|       | Nations organisation? *  |             | C No  |   |          |      |          |
|       | Name of Employer: *      |             |       |   |          |      |          |
|       | Area of Work:            |             |       | ] |          |      |          |
| anes  | Country: *               | Select      |       | 1 |          |      |          |
| ages  | Functional Title: *      |             |       |   |          |      |          |
|       | Employed From: *         |             |       |   |          |      |          |
|       | Employed To:             |             |       |   |          |      |          |
|       | Annual Salary at Start   |             |       |   |          |      |          |
| er    | (\$US):                  |             |       |   |          |      |          |
|       | Annual Salary at End     | S           |       |   |          |      |          |
|       | (\$US):                  |             |       |   |          |      |          |
|       | Supervisor Name:         |             |       |   |          |      |          |
| s     | Supervisor Email:        |             |       |   |          |      |          |
|       | Number of Employees      | Ĩ.          |       |   |          |      |          |
|       | Supervised:              |             |       | 1 |          |      |          |
|       | Description of Duties:   |             |       |   | *        |      |          |
|       |                          |             |       |   |          |      |          |
| nents |                          |             |       |   |          |      |          |
|       |                          |             |       |   |          |      |          |
|       |                          |             |       |   | _        |      |          |
|       |                          |             |       |   | <u>×</u> |      |          |
|       | Major Achievements:      |             |       |   | *        |      |          |
| ina   |                          |             |       |   |          |      |          |
| ord   |                          |             |       |   |          |      |          |
|       |                          |             |       |   |          |      |          |
| 111   |                          |             |       |   |          |      |          |
|       |                          | -           |       |   | · · ·    |      |          |
|       | Reason For Leaving:      |             |       |   | *        |      |          |
|       |                          |             |       |   |          |      |          |
| the   |                          |             |       |   | *        |      |          |
| le    |                          |             |       |   |          | Save | e Cancel |

# **GPRS USER GUIDE** How to create profile

#### Registration

Personal details

If you answer 'yes' to the question on UN experience, you will be prompted to enter your contract type, your post level and your performance appraisal rating. 

| Was this employment within | n a United | Ves   |   |  |  |
|----------------------------|------------|-------|---|--|--|
| Nations organisation? *    |            | C No  |   |  |  |
| - UN Experience            |            |       |   |  |  |
| Contract Type:             | -Select-   |       | • |  |  |
| Post Level:                | -Select-   |       | × |  |  |
| Performance Rating:        | -Select    |       | × |  |  |
| Was this employment withir | n UNOPS? * | C Yes |   |  |  |
|                            |            | C No  |   |  |  |
|                            |            |       |   |  |  |

# If your contract type is not listed, please select 'Other':

| rsonal details   | Education           | Experience *            | Languages             | Other      | Skills | Attachn |
|------------------|---------------------|-------------------------|-----------------------|------------|--------|---------|
|                  |                     |                         |                       |            |        |         |
| - Experience     |                     |                         |                       |            |        |         |
| Starting with y  | our present post    | , list in reverse order | every position you    | have held. |        |         |
| 5,               |                     |                         |                       |            |        |         |
| - Add experienc  | e ———               |                         |                       |            |        |         |
| Was this employ  | ment within a Unite | d 💿 Yes                 |                       |            |        |         |
| Nations organiza | ation? *            | O No                    |                       |            |        |         |
|                  |                     |                         |                       |            |        |         |
| UN experien      | ce                  |                         |                       |            |        |         |
| Contract Type    | : Othe              | rs                      | <ul> <li>✓</li> </ul> |            |        |         |
|                  |                     | 1970                    |                       |            |        |         |
| Post level:      | -Se                 | lect                    |                       |            |        |         |
|                  |                     |                         |                       |            |        |         |

Education

Languages

Other

Skills

**Attachments** 

Changing password/ email

# GPRS USER GUIDE How to create profile

#### Registration

Personal details

Education

Langu

Oth

Ski

Attachr

Chan passv em Please make sure to enter the end date of each work experience, otherwise it will be counted as current experience. After each work experience entry, please remember to press the 'save' button:

|                      | Was this employment with           | nin UNOPS? * C Yac<br>C No                                                                                                    |
|----------------------|------------------------------------|----------------------------------------------------------------------------------------------------|
| ence                 | Name of Employer: *                | UNOPS                                                                                                    |
|                      | Area of Work:                      | HR                                                                                                    |
|                      | Country: *                         | Bulgaria                                                                                                    |
|                      | Functional Title: *                | HR Analyst                                                                                                    |
| ages                 | Employed From: *                   | 25-Jul-2009                                                                                                    |
|                      | Employed To:                       |                                                                                                    |
|                      | Supervisor Name:                   | John Key 🖌                                                                                                    |
|                      | Supervisor Email:                  | JohnKey@unops.org                                                                                                    |
| er                   | Number of Employees<br>Supervised: | 0                                                                                                    |
| ls                   | Description of Duties:             | HR administration, serving as the primary contact for<br>with regard to classification, compensation,<br>recruitment, on-boarding, benefits, employee<br>relations, merits, performance management, leaves of<br>absence, and payroll. Responsible for overall and day-<br>to-day personnel functions for 25 staff and 2-6<br>volunteers. A critical role of this position is to<br>analyze, research and interpret HR policies working<br>with multiple personnel programs |
| nents                | Major Achievements:                | implemented a new payroll system for contractors                                                                                                    |
| ging<br>vord/<br>ail | Reason For Leaving:                | N/A                                                                                                    |

#### Registration

Personal details

Education

Experience

Languages

Other

Skills

Attachments

Changing password/ email

Print the profile

| To add additional   | work experience, please |
|---------------------|-------------------------|
| click the link 'add | experience'             |

/

| arting with your preser<br>d note any period durir | it post, list in reverse order every employment you have have which you were not gainfully employed. | ad. Include also service in the armed forces |
|----------------------------------------------------|----------------------------------------------------------------------------------------------------|----------------------------------------------|
| NOPS - Jul-2009 to                                 | ) present (Present/Latest)                                                                           | <u>Edit</u> <u>Delete</u>                    |

Once you are finished entering all your relevant work experience, please click on the 'languages' tab to move to this next step:

|                 |                    |                         |                  | $\mathcal{I}$       |                       |                           |
|-----------------|--------------------|-------------------------|------------------|---------------------|-----------------------|---------------------------|
| Experience —    |                    |                         |                  |                     |                       |                           |
| Starting with y | your present post, | , list in reverse order | every employment | vou have had. Inclu | de also service in th | ne armed forces           |
| and asks and    | period during whic | h you were not gain     | fully employed.  |                     |                       |                           |
| and note any    | p=====             |                         |                  |                     |                       |                           |
| UNOPS - Ju      | I-2009 to prese    | ent (Present/Late       | est)             |                     |                       | <u>Edit</u> <u>Delete</u> |
| UNOPS - Ju      | I-2009 to prese    | ent (Present/Late       | ist)             |                     |                       | <u>Edit</u> <u>Delete</u> |

Languages

+ Add Language

# GPRS USER GUIDE How to create profile

#### Registration

Personal details

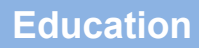

Experience

Languages

Other

Skills

**Attachments** 

Changing password/ email

Print the profile

You will need to enter each language you speak. To start, please click on the link 'add language'

There are 4 drop-downs for each language. In the first one, you need to select the language:

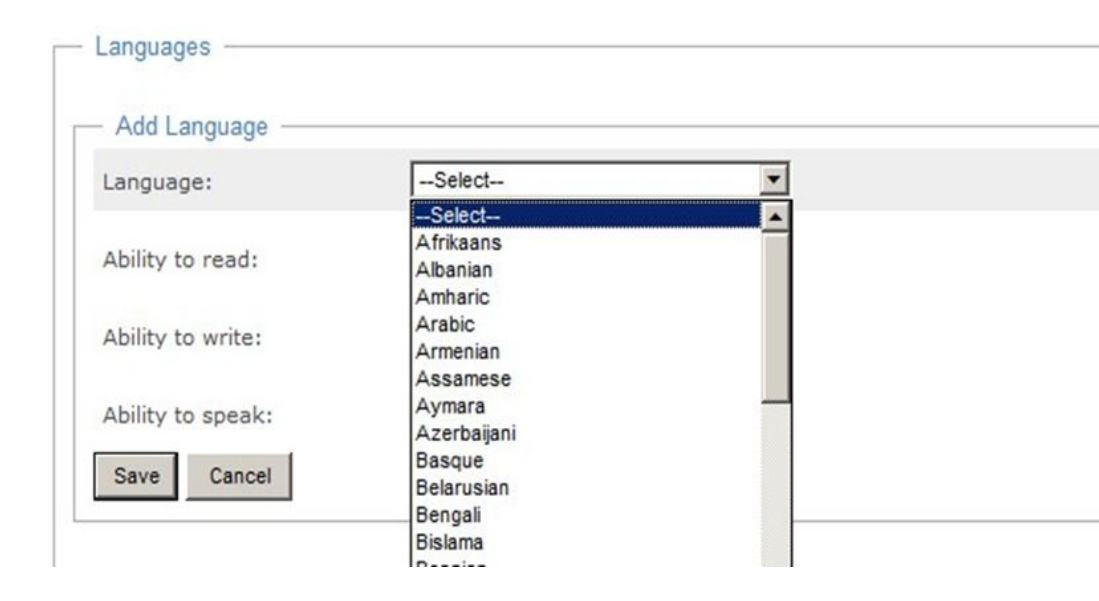

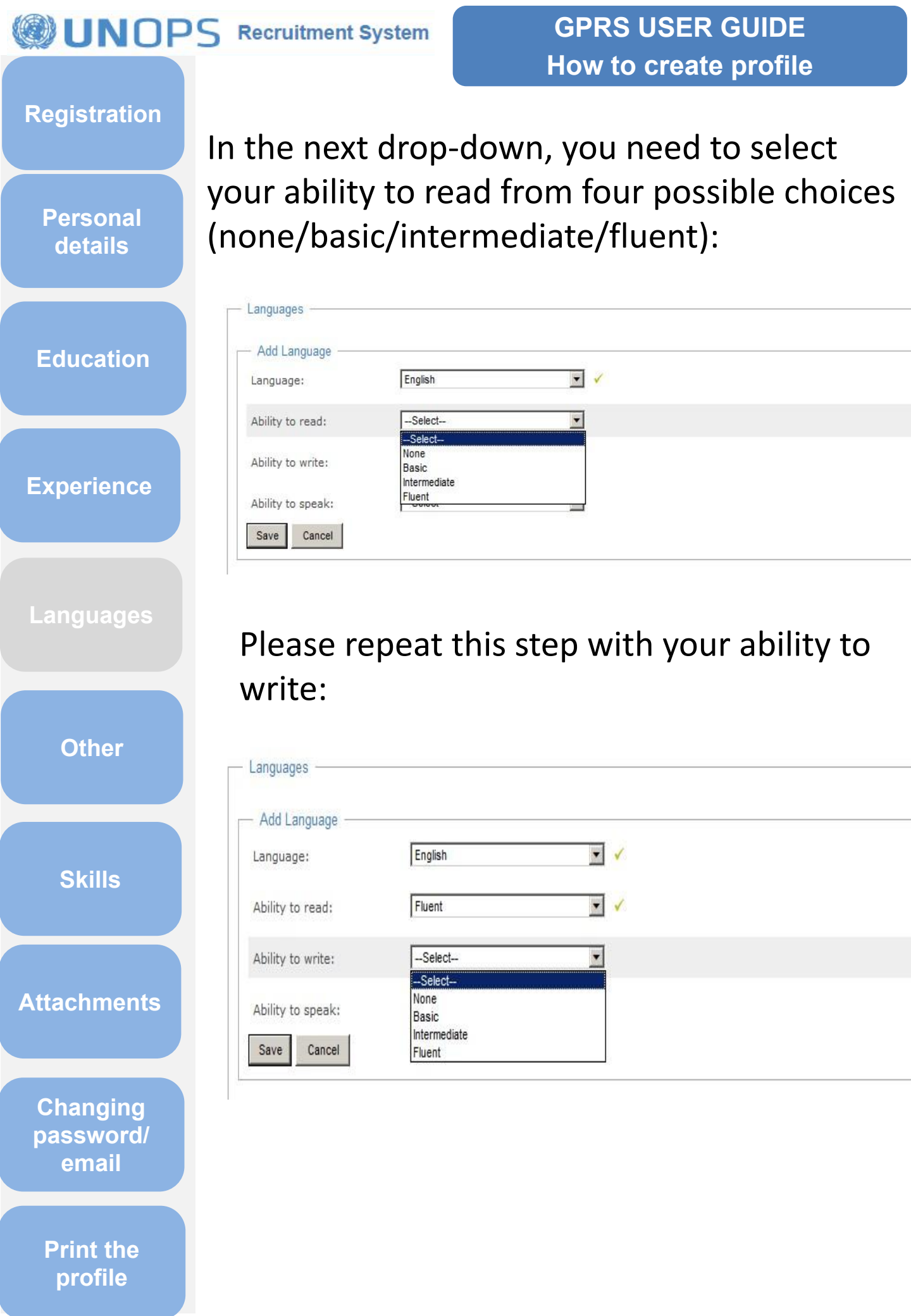

# GPRS USER GUIDE How to create profile

#### Registration

Personal details

#### Education

**Experience** 

Languages

Other

Skills

**Attachments** 

Changing password/ email

Print the profile

# And finally with your ability to speak this language:

| <ul> <li>Add Language</li> </ul> |                         |          |  |
|----------------------------------|-------------------------|----------|--|
| Language:                        | English                 | ▼ ✓      |  |
| Ability to read:                 | Fluent                  | <b>•</b> |  |
| Ability to write:                | Fluent                  | • •      |  |
| Ability to speak:                | Select                  | T        |  |
| Save Cancel                      | Select<br>None<br>Basic |          |  |
|                                  | Intermediate<br>Fluent  |          |  |

# Once you are done, please press the 'save' button:

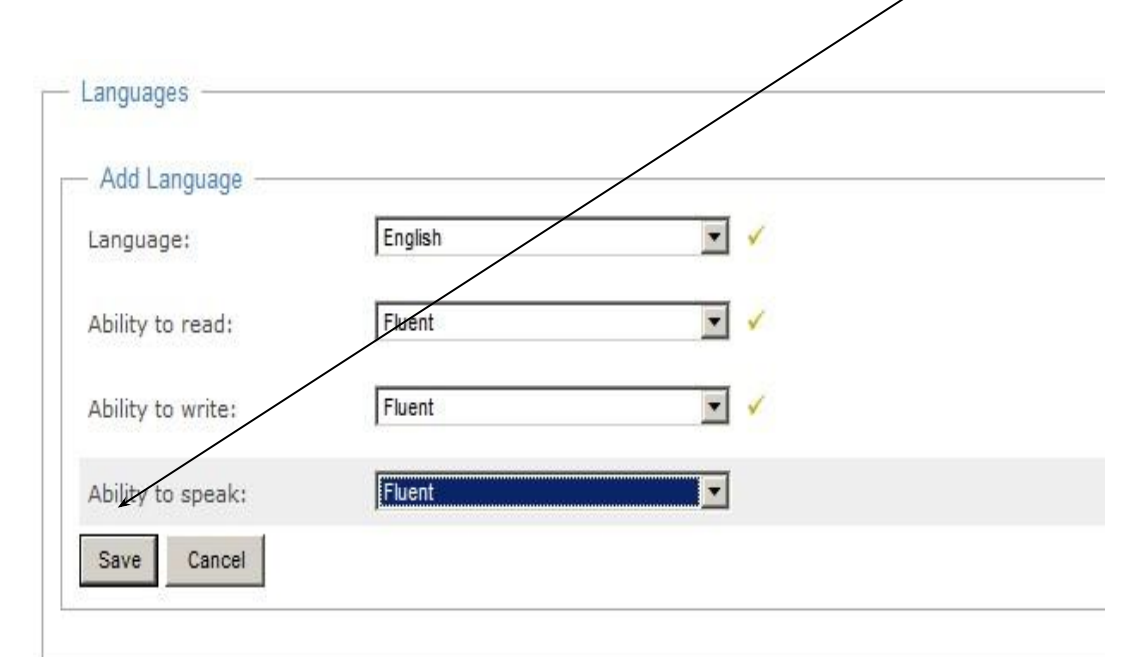

#### **Registration**

Personal details

Education

**Experience** 

Other

Skills

**Attachments** 

To add additional languages, please click on the link 'add language' and repeat the process:

| English(Read: Fluent / Write: Fluent / Speak: Fluent ) |             |
|--------------------------------------------------------|-------------|
|                                                        | Edit Delete |

Once you have added all your languages, please click on the 'other' tab to move to the next step of your profile creation

| Personal details                     | Education                                             | Experience | Languages | Other | Skills | Attachment |
|--------------------------------------|-------------------------------------------------------|------------|-----------|-------|--------|------------|
| — Other informatio                   | n                                                     |            |           |       |        |            |
| Marital status:                      |                                                       | Select     |           |       |        |            |
| How many depen                       | dents do you have?                                    |            |           |       |        |            |
| Are any of your o                    | lose relatives                                        | © Yes      |           |       |        |            |
| (father/mother/so<br>employed by the | on/daughter/brother/siste<br>United Nations or one of | er) 🔘 No   |           |       |        |            |
| its specialized age                  | encies?                                               |            |           |       |        |            |

Changing password/ email

# GPRS USER GUIDE How to create profile

#### Registration

Personal details

**Education** 

#### **Experience**

Languages

Other

Skills

Attachments

Changing password/ email

Print the profile

The different fields of this section are displayed below and are all mandatory, except the UN index number field which only applies to candidates currently holding a UN staff contract. Please enter all the relevant information and press the 'save' button at the bottom of the page once you are done.

| Marital Status:                                                                                                    | Single 💌 🗸    |          |
|----------------------------------------------------------------------------------------------------|---------------|----------|
| How many dependents do you have?                                                                                                    | 0             |          |
| Are any of your close relatives<br>(father/mother/son/daughter/brother/sister)<br>employed by the United Nations or one of<br>its specialized agencies?                                                                  | C Yes<br>No   |          |
| UN Index Number:                                                                                                    |               |          |
| Are there any limitations on your ability to<br>perform in your prospective field of work?<br>If yes, please give details.                                                                                               | NO            | × 1      |
|                                                                                                    |               | <u>~</u> |
| The assignment may require you to travel<br>to any area of the world in which the United<br>Nations might have responsibilities. Are<br>there any limitations on your ability to<br>travel? If yes, please give details. | NO            |          |
| - Permanent Residence                                                                                                    |               |          |
| Have you taken up legal permanent<br>residence status in any country other than<br>that of your nationality?                                                                                                    | C Yes<br>© No |          |
| - Criminal Record                                                                                                    |               |          |
| Have you ever been arrested, indicted, or<br>summoned into court as a defendant in a<br>criminal proceeding, or convicted, fined, or<br>imprisoned for the violation of any law                                          | C Yes<br>© No |          |

Once you have filled in the section 'other' please click on the save bottom and you moves to the next step of your profile creation 'skills'

#### Registration

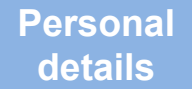

#### Education

Languages

Other

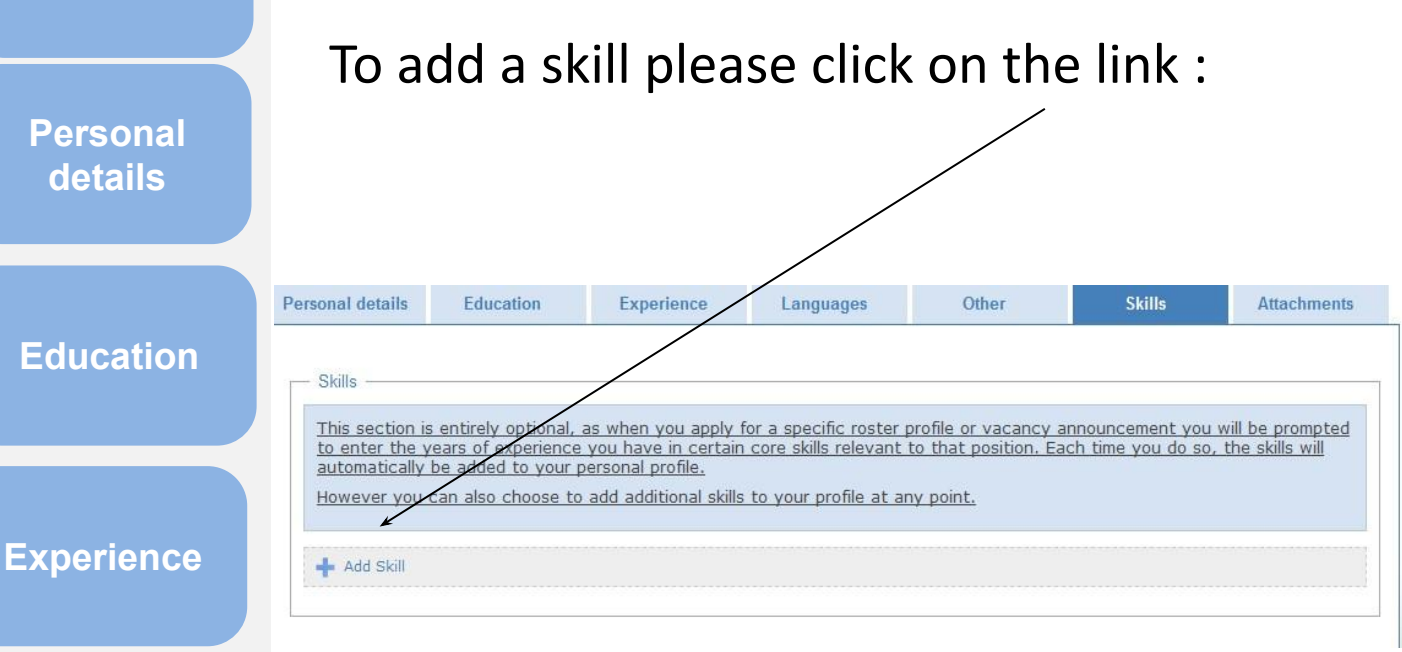

This section is optional and you do not need to enter any skills when first creating a profile. The system is built in a way whereby each time you apply to a position (either a specific vacancy or a generic roster profile) you will be prompted to enter the years of experience you have in skills that are relevant for the position in question. Each time you do so, the skills will automatically be added to your profile.

Changing password/ email

**Attachments** 

Education

Add a skill

Years of experience:

 Save
 Cancel

IOPS | Terms of Use | Glossary of

Skill:

Experience

However you can also choose to add additional skills to your profile at any point.

Choose Skill

Skill Area

Administration(35)

Audit and Investigation(18)

Census & Elections(10)

Communication(24) Contextual Skills(9)

•

Languages

This section is entirely optional, as when you apply for a specific roster profile or vacancy announcement you will be prompted to enter the years of experience you have in certain core skills relevant to that position. Each time you do so, the skills will automatically be added to your personal profile.

Hover mouse over skills to browse or start typing in the box to search. You can also navigate with the arrow keys on your keyboard and select a skill by pressing 'enter'

=

+ 4

Skill

Atlas

Account Reconciliation

Advisory Services

Billing Services

Cash Management

# GPRS USER GUIDE How to create profile

Other

ш

Attachments

Vacancies 🔝 🛛 Roster Pr

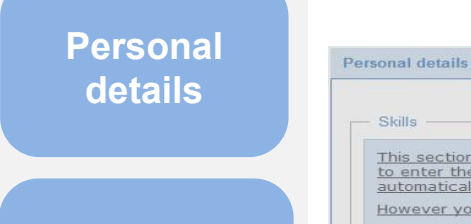

Education

Registration

#### Experience

| 00 |          | 120 | 06 |
|----|----------|-----|----|
|    |          |     |    |
|    |          |     |    |
|    | <u> </u> | -   |    |

Other

Skills

**Attachments** 

Changing password/ email

| If you do choose to enter a sample of skills to  |
|--------------------------------------------------|
| your profile, you will need to first select the  |
| skill area in the left column and then click on  |
| the relevant skill within this area in the right |
| column to add it. You can scroll down in each    |
| column.                                          |
|                                                  |

Choose Skill

# GPRS USER GUIDE How to create profile

Registration

Personal details

Education

Experience

Languages

Other

Skills

**Attachments** 

Changing password/ email

Print the profile

Hover mouse over skills to browse or start typing in the box to search. You can also navigate with the arrow keys on your keyboard and select a skill by pressing 'enter'

| Skill Area                  | Skill                  | - |
|-----------------------------|------------------------|---|
| Accounting & Finance(32)    | Account Reconciliation |   |
| Administration(37)          | Advisory Services      |   |
| Audit and Investigation(19) | Atlas                  |   |
| Census & Elections(11)      | Billing Services       |   |
| Communication(25)           | Budget Preperation     |   |
| Contextual Skills(7)        | Cash Management        |   |
| •                           |                        |   |

Once you have added the skill, you will need to enter the years of experience you have in this specific skill, and then press the 'save' button

| Skills -          |                                               |        |  |
|-------------------|-----------------------------------------------|--------|--|
| - Add a Skill     |                                               |        |  |
| Skill:            | Accounting & Finance - Account Reconciliation | Choose |  |
| Years of experien | ice: 2                                        |        |  |
| Save Cancel       |                                               |        |  |

#### How to create profile Registration To add additional skills, please click on the link 'add skill' and repeat this process Personal details Skills Accounting & Finance - Account Reconciliation (2 years) Edit Delete Education 📥 Add Skill **Experience** Personal details Education Experience Languages Other Skills Attachments Attachments Here you can find a list of files which you have previously uploaded to your account when applying for a position or creating your profile. Languages You will always be prompted to upload additional files in support of a specific application but you may view or upload more files here at any time. Туре Filename Size No records to display. Select Other Maximum allowed file size is 4MB. Upload Attachments Once you have entered skills (or left this section blank, since it is option/al) please Attachments move to the next tab 'attachments' Changing password/ email Print the profile

GPRS USER GUIDE How to create profile

#### Registration

Personal details

**Education** 

Experience

Languages

Other

Skills

Attachment

Changing password/ email

Print the profile

This section is optional and you do not need to upload any attachments when first creating a profile. Under attachments you have the option to upload your CV, cover letters, list of publications, certifications, degree transcripts, etc. If you want to delete an attachment please click on the 'X' icon under 'delete'

| availer                                   | 110                                         |                                                                              |                                     |                       |                      |                      |                                 |
|-------------------------------------------|---------------------------------------------|------------------------------------------------------------------------------|-------------------------------------|-----------------------|----------------------|----------------------|---------------------------------|
| ere you                                   | u can fi<br>ofile.                          | nd a list of files v                                                         | which you have pre                  | viously uploaded to   | your account when    | applying for a posi  | tion or creatin                 |
| ou will                                   | always                                      | be prompted to                                                               | upload additional fi                | les in support of a s | pecific application  | but you may view o   | r upload more                   |
|                                           |                                             | u timo                                                                       | /                                   |                       |                      |                      | <u>.</u>                        |
| es her                                    | e at an                                     | y une.                                                                       | /                                   |                       |                      |                      |                                 |
| ies her<br>ou also<br>ut will             | e at an<br>have t<br>no long                | he possibility to<br>er show under v                                         | remove files from y<br>our profile. | our profile -deleted  | files will remain at | tached to the releva | ant application                 |
| ies her<br>ou also<br>ut will             | e at an<br>have t<br>no long                | he possibility to<br>er show under y                                         | remove files from y<br>our profile. | our profile -deleted  | files will remain at | tached to the releva | ant application                 |
| ies her<br>ou also<br>ut will i<br>elete  | e at an<br>have t<br>no long                | he possibility to<br>er show under y<br>Filename                             | remove files from y<br>our profile. | our profile -deleted  | files will remain at | tached to the relev; | ant application<br>Siz          |
| Ies her<br>ou also<br>ut will I<br>Delete | e at an<br>have t<br>no long<br>Type<br>III | he possibility to<br>er show under y<br>Filename<br><u>Cover letter.docx</u> | remove files from y<br>our profile. | our profile -deleted  | files will remain at | tached to the releva | ant application<br>Siz<br>12 KE |

#### GPRS USER GUIDE How to create profile

#### Registration

Personal details

Education

Experience

Languages

Other

Skills

Attachments

Changing password/ email

Print the profile

Each time you apply to a vacancy/roster profile, you will asked whether you wish to upload attachments you added to this section. New files you will in future upload directly to any application will automatically be added to this section in your profile.

|                                                                                          |                                                                                                    |                                                                       |                                                                                   |                                                                    |                                                                |                                                                  | P                                                                         |
|------------------------------------------------------------------------------------------|----------------------------------------------------------------------------------------------------|-----------------------------------------------------------------------|-----------------------------------------------------------------------------------|--------------------------------------------------------------------|----------------------------------------------------------------|------------------------------------------------------------------|---------------------------------------------------------------------------|
| ersonal details                                                                          | Educat                                                                                                    | tion                                                                  | Experience                                                                        | Languages                                                          | Other                                                          | Skills                                                           | Attachments                                                               |
| Here you c                                                                               | an find a list o                                                                                               | of files w                                                            | hich you have prev                                                                | iously uploaded to                                                 | your account whe                                               | n applying for a po                                              | sition or creating                                                        |
| Here you ca<br>your profile<br>You will alw<br>files here a<br>You also ha               | an find a list o<br>,<br>rays be prom<br>t any time.<br>ve the possib                                          | of files w<br>pted to u<br>pility to r                                | hich you have prev<br>upload additional fil<br>emove files from yo                | iously uploaded to<br>es in support of a s<br>our profile -deleted | your account whe<br>pecific application<br>files will remain a | n applying for a pos<br>but you may view<br>attached to the rele | sition or creating<br>or upload more<br>vant application                  |
| Here you c<br>your profile<br>You will alw<br>files here a<br>You also ha<br>but will no | an find a list<br>ays be prom<br>t any time.<br>ve the possit<br>longer show i                                 | of files w<br>pted to u<br>pility to r<br>under yo                    | hich you have prev<br>upload additional fil<br>emove files from yo<br>ur profile. | iously uploaded to<br>es in support of a s<br>our profile -deleted | your account whe<br>pecific application<br>files will remain a | n applying for a pos<br>but you may view<br>attached to the rele | sition or creating<br>or upload more<br>vant application                  |
| Here you c<br>your profile<br>You will alw<br>files here a<br>You also ha<br>but will no | an find a list<br>vays be prom<br>t any time.<br>ve the possib<br>longer show of<br>vpe Filename               | of files w<br>pted to u<br>pility to r<br>under yo                    | hich you have prev<br>upload additional fil<br>emove files from y<br>ur profile.  | iously uploaded to<br>es in support of a s<br>our profile -deleted | your account whe<br>pecific application<br>files will remain a | n applying for a pos<br>but you may view<br>attached to the rele | sition or creating<br>or upload more<br>vant application<br>Size          |
| Here you c<br>your profile<br>You will alw<br>files here a<br>You also ha<br>but will no | an find a list<br>arrays be prom<br>t any time.<br>ve the possit<br>longer show f<br>rpe Filename<br>Cover let | of files w<br>pted to u<br>bility to r<br>under yo<br><u>ter.docx</u> | hich you have prev<br>upload additional fil<br>emove files from yo<br>ur profile. | iously uploaded to<br>es in support of a s<br>our profile –deleted | your account whe                                               | n applying for a pos<br>but you may view<br>attached to the rele | sition or creating<br>or upload more<br>vant application<br>Size<br>12 KB |

Once you have uploaded any attachments (or left this section blank, since it is optional), your profile is complete and you can start applying to openings. At any time, you can go back to your profile and edit or update the information.

# GPRS USER GUIDE How to create profile

#### Registration

Personal details

Education

**Experience** 

Languages

Other

Skills

**Attachments** 

Changing password/ email

Print the profile

If you have forgotten your password, please enter your e-mail address and click 'forgot password'

|                     |                        |                        |                               | Vacancies  | Roster |
|---------------------|------------------------|------------------------|-------------------------------|------------|--------|
| oa in               |                        |                        |                               |            |        |
| .9                  |                        |                        |                               |            |        |
|                     |                        |                        |                               |            |        |
|                     |                        |                        |                               |            |        |
| Please enter your   | username and password. | you do not nave an acc | ount yet, you can <u>regi</u> | ster nere. |        |
| Account information |                        |                        |                               |            |        |
| Email:              | test@utops.org         | 1                      |                               |            |        |
| Password:           |                        |                        |                               |            |        |
| Keen me logged      |                        |                        |                               |            |        |
| Keep me logged      |                        |                        |                               |            |        |
|                     |                        |                        |                               |            | LUG    |

You will then be requested to re- enter your email address and click 'submit'. You will receive an email with guidance on how to reset your password.

|                          |                            |                               | Vac                        | ancies          | Roster          |
|--------------------------|----------------------------|-------------------------------|----------------------------|-----------------|-----------------|
| Forgot pa                | assword                    |                               |                            |                 |                 |
| 0 1                      |                            |                               |                            |                 | $\backslash$    |
|                          |                            |                               |                            |                 | $\backslash$    |
| Please enter yo          | ur email address and click | 'submit'. We will send you an | email with instructions or | how to reset yo | ur password and |
| 200000 100115 200        | ount.                      |                               |                            |                 | \               |
| access your acc          |                            |                               |                            |                 | · · · ·         |
| - Forgotten passw        | ord                        |                               |                            |                 | -               |
| Forgotten passw<br>Email | ord                        |                               |                            |                 |                 |
| Forgotten passw          | ord                        |                               |                            |                 | Subm            |

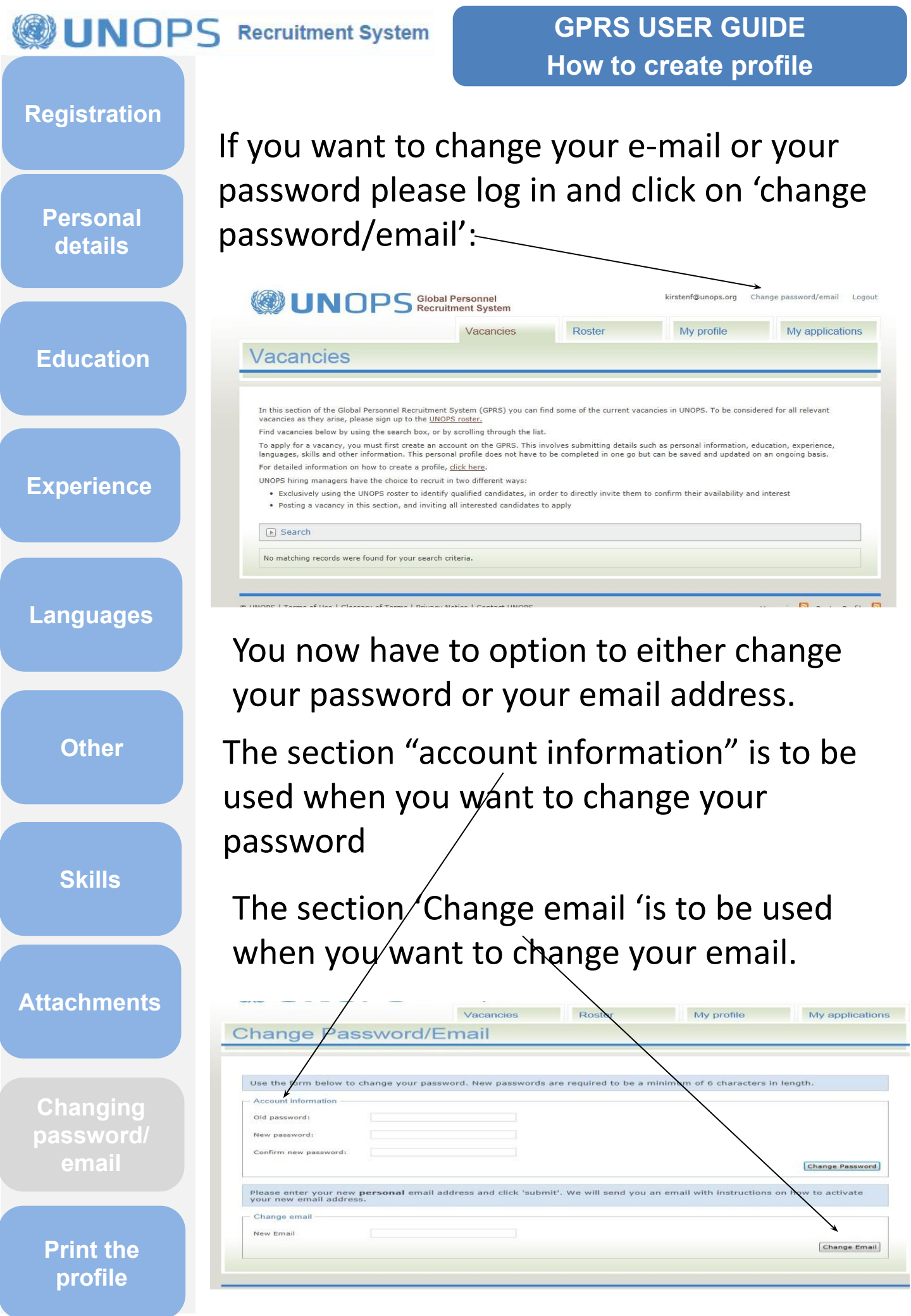

GPRS USER GUIDE How to create profile

Personal

details

Education

**Experience** 

Registration

An email will be sent to the email address you supplied, with instructions on how to activate your password or email address

|        | 1            | /acancies | Roster | My profile | My applicat |
|--------|--------------|-----------|--------|------------|-------------|
| Chango | Daceword/Em  | ail       |        |            |             |
| Change | Password/Ema | all       |        |            |             |
|        |              |           |        |            |             |
|        |              |           |        |            |             |
|        |              |           |        |            |             |
|        |              |           |        |            |             |
|        |              |           |        |            |             |

Other

Languages

Skills

Attachments

Changing password/ email

GPRS USER GUIDE How to create profile

Personal details

Registration

Education

Experience

Languages

Other

Skills

Attachments

Changing password/ email

| If you want to print out your profi  | le, please |
|--------------------------------------|------------|
| log in and select the 'Print' icon u | nder 'my   |
| profile':                            |            |
| •                                    |            |

|                  |            | Vacancie   | s Roster  |       | My profile | My applicatio |
|------------------|------------|------------|-----------|-------|------------|---------------|
| ly profile       |            |            |           |       |            |               |
|                  |            |            |           |       |            | Print         |
|                  |            |            |           |       |            |               |
| Personal details | Education  | Experience | Languages | Other | Skills     | Attachments   |
| * denotes requ   | ired field |            |           |       |            |               |
|                  | 10.0       |            |           |       |            |               |